## Глава 23

## Что нового в 3ds Max 2019

Всем известно, что корпорация Autodesk ежегодно выпускает новые версии своих продуктов, но как правило базовые операции в них остаются без изменений. Особенно это касается инструментов моделирования. Если вы дочитали книгу до этой главы, значит, вы уже много узнали о 3D и можете использовать практически любую версию 3ds Max. Но чтобы немного облегчить вам работу, я расскажу о самом «вкусном».

В 3ds Max 2019 появился новый инструмент Shape Booleans, показавшийся мне интересным, поэтому в первую очередь речь пойдет о нем. Остальные новшества версии 3ds Max 2019 мало относятся к теме дизайна интерьеров и архитектуры, поэтому на них я останавливаться не буду. Для самых пытливых читателей даю наводку Help — What's new. А я тем временем расскажу про другие полезности, которые либо появились в течение года, либо не были мной озвучены в предыдущих главах. Они будут касаться не только 3ds Max, но и плагинов Corona и V-Ray.

## Shape Booleans

Для демонстрации возможностей этого инструмента я создала прямоугольник Rectangle и две окружности Circle (рис. 23.1). Причем окружности являются зависимыми копиями Instance.

Первое, что необходимо сделать, прежде чем объединить формы, это зайти на вкладку Create в раздел Shapes и в раскрывающемся списке выбрать Compound Shapes. Далее нужно выделить основную форму (в моем случае это будет Rectangle) и нажать кнопку ShpBoolean (рис. 23.2).

Появятся свитки для выбора опций. Если необходимо вычесть окружности из прямоугольника, то в свитке Operand Parameters нужно выбрать Subtract (рис. 23.3), а затем в свитке Boolean Parameters нажать кнопку Add Operands и общелкать окружности (рис. 23.4). Результат, полученный после выполнения операции, показан на рис. 23.5.

Готовую булеву форму можно менять с помощью вкладки Modify. В свитке Boolean Parameters в списке нужно выбрать операнд, например Circle 02, и задать ему режим объединения Union (рис. 23.6). Форма сразу изменится (рис. 23.7).

В булевой операции на сплайнах есть еще одна интересная опция, назовем ее со-пряжением. После объединения форм можно выбрать и настроить скругление углов

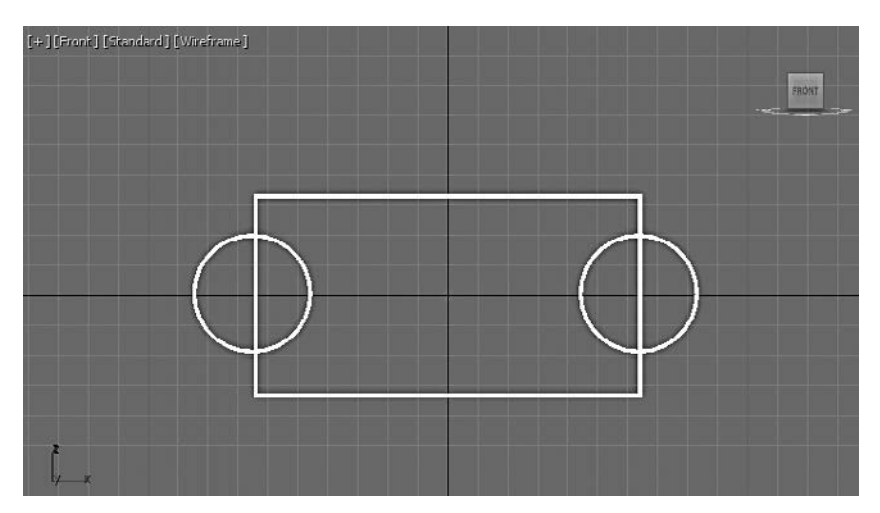

Рис. 23.1. Формы для команды Shape Booleans

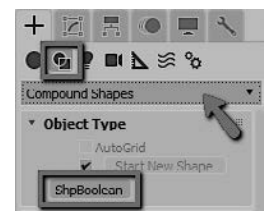

**Рис. 23.2.** Выбор команды Shape Booleans

| <ul> <li>Operand Para</li> </ul> | ameters  |  |
|----------------------------------|----------|--|
| 🕥 Union                          | Ø Merge  |  |
| Ø Intersect                      | 💮 Attarh |  |
| O Subtract                       | 🔊 Insert |  |
| Sym.Diff.                        | Imprint  |  |

**Рис. 23.3.** Выбор режима вычитания

| Bool | ean Parameters |     |
|------|----------------|-----|
|      | Add Operands   | 172 |
| Oper | ands:          | N   |
| 0    | O Rectangle001 |     |
| 0    | Circle002      |     |
| 0    | O Circle001    |     |

Рис. 23.4. Добавление операндов

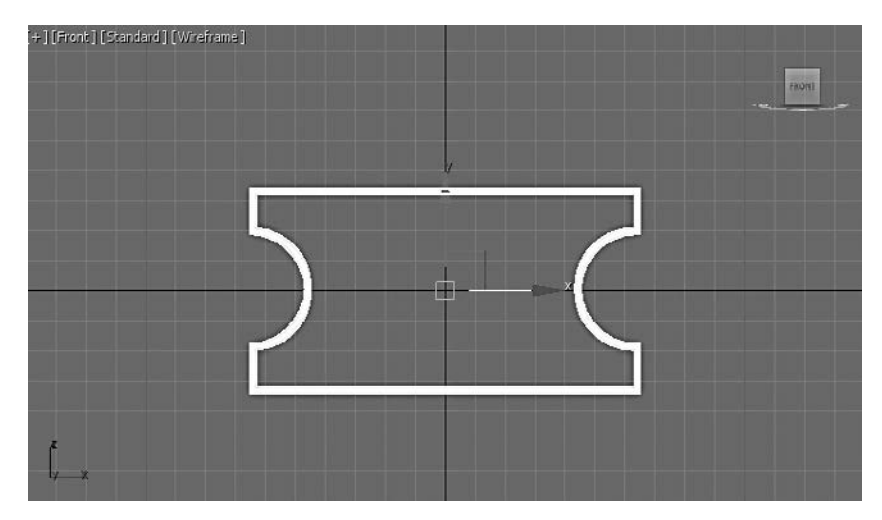

Рис. 23.5. Результат булевой операции

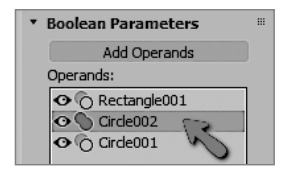

Рис. 23.6. Выбор операнда и смена режима

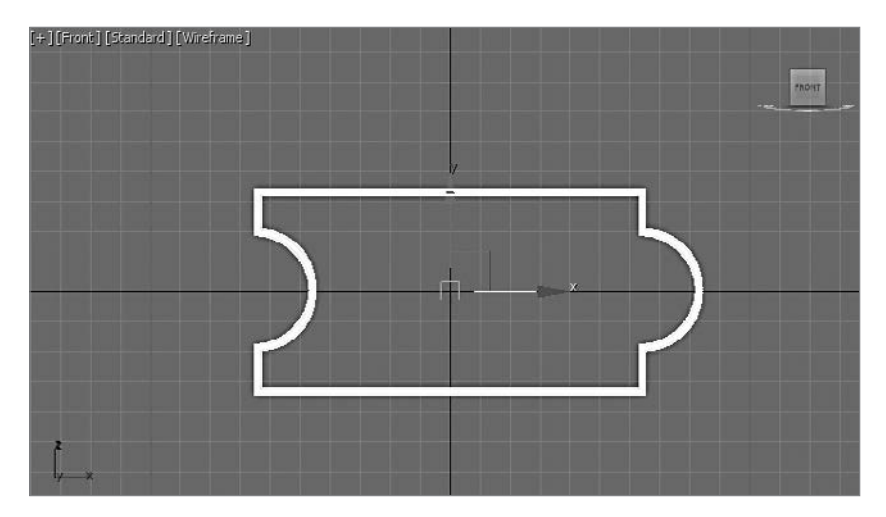

Рис. 23.7. Результат смены режима

для каждого операнда в отдельности. В свитке Seam Parameters в раскрывающемся списке можно выбрать варианты сопряжения (Fillet — скругление, Chamfer фаска) и задать размер Size (рис. 23.8). В итоге получится интересная форма (рис. 23.9).

| Seam Parameters |        |     |
|-----------------|--------|-----|
| Fillet          | $\sim$ | · . |
| Size:           | N 12,0 | \$  |

Рис. 23.8. Выбор режима сопряжения

## Corona 2

В главе 18 я рассказывала про плагин Corona. В новой версии Corona появилась отличная библиотека материалов. Чтобы ее открыть, зайдите в меню Rendering > Render Setup и на вкладке Scene нажмите кнопку Open Material Library (рис. 23.10).